施設会員ログインの画面でログインID・パスワードを入力してログインすると利用することができます。

#### ログインすると下記の【施設メインメニュー】が表示されます

【施設メインメニュー】

社団法人日本観光旅館連盟

| 会員番号 : 999999 | <b>施設名称 :</b> ホテル日観連                                                                        |  |
|---------------|---------------------------------------------------------------------------------------------|--|
| 日観連支部 : 試験用支部 | Web担当者 : 日観連太郎                                                                              |  |
|               |                                                                                             |  |
|               | 「 「 「 「 「 「 」 」 「 」 「 」 「 」 」 「 」 」 「 」 」 「 」 」 」 「 」 」 」 」 」 」 」 」 」 」 」 」 」 」 」 」 」 」 」 」 |  |
|               |                                                                                             |  |
|               | Web扭当者                                                                                      |  |
|               |                                                                                             |  |
|               | パフロード恋 重                                                                                    |  |

英語サイトの掲載内容は、日観連会員調書の情報および、

施設情報 登録・変更(英語版)

で入力した

「ログアウト

情報をもとに自動的に作成します。『やど日本』の英語サイトに反映させるには英語サイト表示の表示するにチェックをすることにより『やど日本』の英語サイトに反映されます。

※英語版の会員施設情報ページは、日本語版と同一のデザインで表示されます。現在英語版サイトに 登録されている会員施設のページをご参照ください。

### 英語用に追加して登録していただく内容(会員専用機能)

- 1. 会員施設の英語名称
- 2. 会員施設の英語住所(都道府県・市町村名の入力は必要ありません)
- 3. 英語の交通案内
- 4. 会員施設の英文アピール文(任意)
- 5. 会員施設の設備・サービス(会員調書以外の項目のみチェック)

# 掲載のパターン

e-mail アドレス掲載の有無

# 予約のパターン

- 1. 英語会員施設情報の掲載のみ
- 2. 英語用問い合わせフォームを利用
- 3. ROOMBANK を利用した即時予約を利用(別途、契約及び ROOMBANK への登録が必要)

<u>[חַלּדַלָּה]</u> [אַלָאַרַאַ

施設情報 登録·変更(英語版)入力

| 16号 : 99999<br>連支部 : 試験用支 | 部                                                                      | <b>施設名称</b> : ホテル日額連<br>Web <b>担当者 :</b> 日額運太郎                                                       |
|---------------------------|------------------------------------------------------------------------|----------------------------------------------------------------------------------------------------|
|                           |                                                                        | 日本語サイト情報                                                                                             |
| 施設名称                      | ホテル日額                                                                  |                                                                                                    |
| 住所                        | 〒101-0047<br>東京都千代                                                     | -<br>代田区内神田2-14-10                                                                                   |
|                           |                                                                        | 英語サイト情報                                                                                              |
| 施設名称                      |                                                                        |                                                                                                    |
|                           | 番地                                                                     | (例)2丁目3番地 → 2-3                                                                                      |
| 住所                        | 町名                                                                     | (例)神田)御田町 → Kandasuda-cho                                                                            |
|                           | 市区町村                                                                   | Chiyoda-ku                                                                                           |
|                           | 都道府県                                                                   | Tokyo                                                                                                |
|                           | ※英文で30                                                                 | 0文字以内で入力してください。                                                                                      |
| 施設紹介文                     |                                                                        | 8                                                                                                    |
| 予約メールアドレス                 | ※英語サイ                                                                  | トに表示するメールアドレスを入力してください。                                                                              |
| 施設紹介文                     |                                                                        | ~                                                                                                    |
| 予約メールアドレス                 | ※英語サイト                                                                 | トに表示するメールアドレスを入力してください。                                                                              |
| メールアドレス表示                 | <ul> <li>表示した</li> </ul>                                               | ない 〇表示する                                                                                             |
| 英語オリジナルHP                 | *英語対応<br>http://                                                       | を行ったサイトをお持ちの場合、入力してください。                                                                             |
| 交通アクセス                    | <ul> <li>(例) 鉄道</li> <li>①</li> <li>②</li> <li>④</li> <li>④</li> </ul> | 10 minutes walk from JR Tokyo Station.                                                               |
| 利用可能通貨                    | □日本円                                                                   | □アメリカドル □ユーロ □トラベラーズチェック                                                                             |
| 宿泊予約方法                    | <ul> <li>予約不</li> <li>※「やど日ス</li> <li>「日観連やる</li> <li>詳しくは、</li> </ul> | 可 ○問合せ予約<br>本Direct J(即時予約)を申し込まれる場合は、<br>ど日本Direct」が申込ご連絡先までご連絡ください。<br>日頼連会員の皆様への「即時予約」についてをご覧下さい。 |
| 英語サイト表示                   | <ul> <li>表示した</li> <li>※「表示する</li> </ul>                               | ない ○表示する<br>る」で登録すると、 <b>『やど日本』</b> の英語サイトに施設情報が表示されます。                                              |
|                           |                                                                        |                                                                                                    |

社団法人日本観光旅館連盟

<u>ページTOP</u>

### ご質問などは下記「日観連やど日本」委託先へお問合せ下さい。

| 「日観連やど日本」委託先                         |                                          |    |  |  |  |
|--------------------------------------|------------------------------------------|----|--|--|--|
| (株)システムネットワー                         | -ク 「日観連やど日本」運用係                          |    |  |  |  |
| 〒150-0002 東京都渋谷区渋谷 3-26-10 ネクスト渋谷 3F |                                          |    |  |  |  |
| Tel 03-3409-2969                     | Fax 03-5466-2494 E-mail yadonihon@snw.co | jp |  |  |  |
|                                      |                                          |    |  |  |  |